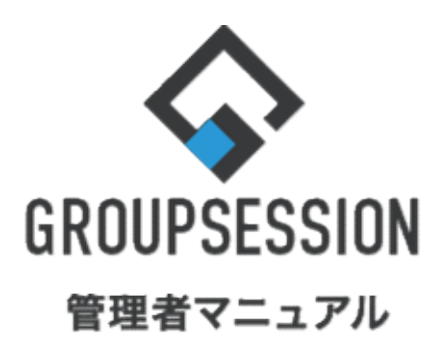

GroupSession ver.5.4

アドレス帳機能

1.業種、役職等の編集権限を設定する

••• 1

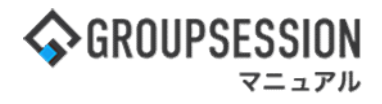

# 1. 業種、役職等の編集権限を設定する

## 1:メニューの「アドレス帳」をクリックしてアドレス帳画面を表示する

| ☆GROUPSESSION                                                                                                    | 置メモ ③ヘルプ                                 | \$● ●山田 太郎                    | ログアウト           |
|----------------------------------------------------------------------------------------------------|------------------------------------------|-------------------------------|-----------------|
|                                                                                                    | () () () () () () () () () () () () () ( | <u> </u>                      | <b>ロ</b><br>エクト |
| ごひった         ごひった         (い)         」         この         この         < | DBA チャッ                                  | <b>)</b>                      | *               |
| マント     マント       ショートメール送信     マロロ登録                                                                                                    |                                          | Į                             | <b>う</b><br>専読込 |
| メイン 全社ボータル 情報システム課 手続きボータル 防災ボ                                                                                                    | ータル 製                                    | 品ポータル                         |                 |
| インフォメーション         設定           メイシ         [管理者設定] ディスクの空き容量が300GB以下です。                                                                                                    | 2022 9/                                  | 20(火) 13:4                    | 7               |
| 第元版 新着の投稿か21件あります。                                                                                                    | 安否確認 現在                                  | の状況                           |                 |
| <u>ショートメール</u> 未読メツビーン//めります。<br>・ 山田 大郎・67件                                                                                                    | 配信日時                                     | 2013/07/23 17:2               | 9:45            |
|                                                                                                    | 再送日時                                     | *                             |                 |
| 同覧板 未読メッセージがあります。                                                                                                    | 最終回答                                     | 2013/07/23 17:3               | 1:02            |
| - 畠中 隆男: 2件                                                                                                    | 回答状況                                     | 56% (5/9名)                    |                 |
| - 山田太郎: 3件                                                                                                    |                                          | 無事                            | 2名              |
| WEBメール 新着メールがあります。                                                                                                    | 状態                                       | 軽傷                            | 2名              |
| · yamada: 484件                                                                                                    |                                          | 重傷                            | 1名              |
| · 畠中 隆男: 498件                                                                                                    | 11141                                    | 可(出社済含む)                      | 3名              |
| <b>愛羅</b> 受信案件が10件あります。                                                                                                    | 出社                                       | 不可                            | 2名              |
| 安西確認 安否確認が配信されました。状況を確認してください。                                                                                                    | 大府祭園 太丁                                  |                               | (2007au)        |
| アンケート 未回答のアンケートが4件あります。                                                                                                    | 江市自生-本人                                  |                               |                 |
| チャット 未読メッセージが7件あります。                                                                                                    |                                          |                               |                 |
| スケジュール 個人週間 月間 (※) (今日) (※) (※)                                                                                                    |                                          | 25                            | ŧ.              |
| 9月20日(火) 9月21日(水) 9月22日(木) 9月23日(金) 9月24日(土) 9月25日(日) 9月26日(月)                                                                                                    | ニュース                                     |                               | 設定              |
|                                                                                                    | 自民、i                                     | 自加報告分を公表へ 旧経<br>毎点調査巡り   共同通信 | <del>л.</del> — |
| 09:00-12:00                                                                                                    |                                          |                               |                 |

### 2: アドレス帳[アドレス帳]画面を表示する 「設定」をホバー後、「アドレス帳管理者設定」をクリックします。

| �GROUPSESSION             |                             |               |                                         |                  |                                   |               | ∃×≣        | ③ヘルプ        | ◆設定 ⊖山田 太日                                             | 5 ログアウト |
|---------------------------|-----------------------------|---------------|-----------------------------------------|------------------|-----------------------------------|---------------|------------|-------------|--------------------------------------------------------|---------|
|                           | <ul><li>ール 掲示板</li></ul>    | ショート<br>メール   | (1) (1) (1) (1) (1) (1) (1) (1) (1) (1) |                  | 回覧板                               | 2-ザ情報         | WEBX-JL    | ファイル        | <ul> <li></li></ul>                                    | フト      |
| この で ドレス 帳 タイムカ           | <ul> <li>ード 在席管理</li> </ul> | (( ))<br>安否確認 | ブックマーク                                  | RSS              | LP管理                              | <b>レン</b> タート | DBA        | <b>لامج</b> | <ul> <li>アドレス帳</li> <li>管理者設定</li> <li>個人設定</li> </ul> |         |
| - アドレス帳                   | [ アドレス帳                     | ]             |                                         |                  |                                   |               |            |             |                                                        |         |
| 検索メニュー                    |                             |               |                                         | 0 \$             | 新規登録 🔤                            | インポート         | 👗 役職       | 划情報         | 😫 業種情報 📃                                               | 会社情報    |
| 会社                        |                             |               |                                         |                  | 企画部                               |               |            |             |                                                        |         |
| 氏名                        |                             | 担当者 山田太郎      |                                         |                  |                                   |               |            |             |                                                        |         |
| 担当者<br>プロジェクト             |                             |               |                                         |                  |                                   | Q 検索          |            |             |                                                        |         |
| 詳細検索                      | t                           | 食索条件          |                                         |                  |                                   |               | 3 削除       |             | を追加 🔤 エク                                               | スポート    |
| コンタクト履歴                   | []                          | 担当者=山田        | 太郎 ]で検索(                                | <sub>ン</sub> た結果 | Į                                 |               |            |             | © 1/82                                                 | 2 👻 🕥   |
| ラベル選択                     | •                           | 氏名□/<br>役職    | 会社名 /                                   | 拠点               | 電話番号                              |               | E-MA       | IIL.        | コン <b>タ</b> ク                                          | クト履歴    |
| > 未設定<br>> 企画<br>> 情報システム |                             | 相川 直治         | □△○株式会                                  | ()               | 03-0931-7064<br>090-1278-<br>4303 | naoji53583    | @dudqsy.ff | og.ms       | コンタイ                                                   | クト履歴    |

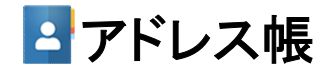

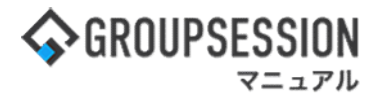

3: 管理者設定[アドレス帳]画面を表示する 「権限設定」をクリックします。

| 🛠 管理者設定 [ アドレス帳 ]            |                    | <b>今</b><br>戻る                                 |
|------------------------------|--------------------|------------------------------------------------|
| ➡ アドレス管理                     | ➡ 初期値設定            | ➡ 権限設定                                         |
| アトレスの管理を行います。                | アトレス登録の初期値を設定できます。 | 役職情報、業種情報、会社情報、<br>ラベル情報、エクスポートの権限<br>設定を行います。 |
| ➡ 登録者制限設定<br>アドレス帳を登録できるユーザを |                    |                                                |

4: 管理者設定[権限設定]画面を表示する 権限設定情報を設定し、「OK」ボタンをクリックすると、権限設定確認画面に遷移します。

| 🛠 管理者設定 [ | アドレス帳 権限設定]                                                                                                    | оĸ        | <b>う</b><br>戻る |
|-----------|----------------------------------------------------------------------------------------------------|-----------|----------------|
| 役職編集権限    | 役職編集権限を設定しない場合、誰でも役職情報を編集するる<br>○管理者のみ編集可 ●役職編集権限を設定しない                                                                                                    | ことができます。  |                |
| 業種編集権限    | 業種編集権限を設定しない場合、誰でも業種情報を編集するる<br>○管理者のみ編集可 ◎業種編集権限を設定しない                                                                                                    | ことができます。  |                |
| 会社編集権限    | 会社編集権限を設定しない場合、誰でも会社情報を編集するる<br>○管理者のみ編集可 ●会社編集権限を設定しない                                                                                                    | ことができます。  |                |
| ラベル編集権限   | <ul><li>ラベル編集権限を設定しない場合、誰でもラベル情報を編集</li><li>○管理者のみ編集可 ●ラベル編集権限を設定しない</li></ul>                                                                                                    | することができます | ۲.             |
| エクスポート権限  | エクスポート権限を設定しない場合、誰でもエクスポート機能<br>・  ・  ・  ・  ・  ・  ・  ・  ・  ・  ・  ・  ・  ・  ・  ・  ・  ・  ・  ・  ・  ・  ・  ・  ・  ・  ・  ・  ・  ・  ・  ・  ・  ・  ・  ・  ・  ・  ・  ・  ・  ・  ・  ・  ・  ・  ・  ・  ・  ・  ・  ・  ・  ・  ・  ・  ・  ・  ・  ・  ・  ・  ・  ・  ・  ・  ・  ・  ・  ・  ・  ・  ・  ・  ・  ・  ・  ・  ・  ・  ・  ・  ・  ・  ・  ・  ・  ・  ・  ・  ・  ・  ・  ・  ・  ・  ・  ・  ・  ・  ・  ・  ・  ・  ・  ・  ・  ・  ・  ・  ・  ・  ・  ・  ・  ・  ・  ・  ・  ・  ・  ・  ・  ・  ・  ・  ・  ・  ・  ・  ・  ・  ・  ・  ・  ・  ・  ・  ・  ・  ・  ・  ・  ・  ・  ・  ・  ・  ・  ・   ・  ・  ・  ・  ・  ・  ・  ・  ・  ・  ・  ・  ・  ・  ・  ・  ・  ・  ・  ・  ・  ・  ・  ・  ・  ・  ・  ・  ・  ・  ・  ・  ・  ・  ・  ・  ・  ・  ・  ・  ・  ・  ・  ・  ・  ・  ・  ・  ・  ・  ・ | 能を使用することか | べできます          |
|           |                                                                                                    | ок        | <b>う</b><br>戻る |

# 5:管理者設定[権限設定確認]画面を表示する

「確定」ボタンをクリックすると登録が完了します。

| 🎇 管理者設定 [アドレス帳 権限設定確認] |               | ✓ う<br>確定 戻る |
|------------------------|---------------|--------------|
| 役職編集権限                 | 役職編集権限を設定しない  |              |
| 業種編集権限                 | 業種編集権限を設定しない  |              |
| 会社編集権限                 | 会社編集権限を設定しない  |              |
| ラベル編集権限                | ラベル編集権限を設定しない |              |
| エクスポート権限               | 管理者のみ使用       |              |
|                        |               | ✓ ⇒<br>確定 戻る |